# ИНСТРУКЦИЯ ДЛЯ ПОЛУЧЕНИЯ МАС-АДРЕССА (ФИЗИЧЕСКОГО АДРЕСА) УСТРОЙСТВА

Существует 4 способа узнать свой МАС-адрес или физический адрес.

#### Способ 1. Через командную строку.

1. Запустить приложение «командная строка». Для этого открыть панель пуск и найти в нем «командная строка».

| ≡  | <b>Все</b> Приложен                                           | ия Документы     | Интернет | Другие 🔻                                                                                | <u>م</u> |  |  |  |
|----|---------------------------------------------------------------|------------------|----------|-----------------------------------------------------------------------------------------|----------|--|--|--|
| ŵ  | Лучшее соответстви                                            | е<br>строка      |          |                                                                                         |          |  |  |  |
|    | Приложение<br>Приложения                                      |                  |          | Командная строка                                                                        |          |  |  |  |
|    | Этот компьют Конфигураци:                                     | ер<br>я системы  | >        | Приложение                                                                              |          |  |  |  |
|    | <ul> <li>Компаньон консоли Xbox</li> <li>Параметры</li> </ul> |                  | >        | <ul> <li>Открыть</li> <li>Запуск от имени администратора</li> </ul>                     |          |  |  |  |
|    | Bepнуть комп<br>состояние                                     | ьютер в исходное | >        | <ul> <li>Перейти к расположению файла</li> <li>Закрепить на начальном экране</li> </ul> |          |  |  |  |
|    | ↑ Параметры ре<br>копирования                                 | езервного        | >        | 🛱 Закрепить на панели задач                                                             |          |  |  |  |
|    | Параметры ко                                                  | онфиденциальнос  | ти >     |                                                                                         |          |  |  |  |
| \$ | О компьютер                                                   | e                |          |                                                                                         |          |  |  |  |
| 2  | О ко - См. результ                                            | гаты в Интернете | >        |                                                                                         |          |  |  |  |
|    | 0 H (                                                         |                  | 🔒 📥      |                                                                                         |          |  |  |  |

# Альтернативный способ.

С помощью сочетания клавиш **П**+**R** вызвать окно программы «Выполнить».

| 🖅 Выполни        | ть                                                                                        | ×   |
|------------------|-------------------------------------------------------------------------------------------|-----|
|                  | Введите имя программы, папки, документа или ресу<br>Интернета, которые требуется открыть. | pca |
| <u>О</u> ткрыть: | cmd                                                                                       | ~   |
|                  | ОК Отмена Об <u>з</u> ор                                                                  |     |

В открывшемся окне необходимо ввести команду cmd.

2. В командной строке необходимо ввести команду «ipconfig/all». Данная команда выводит информацию о всех сетевых подключениях и их параметрах.

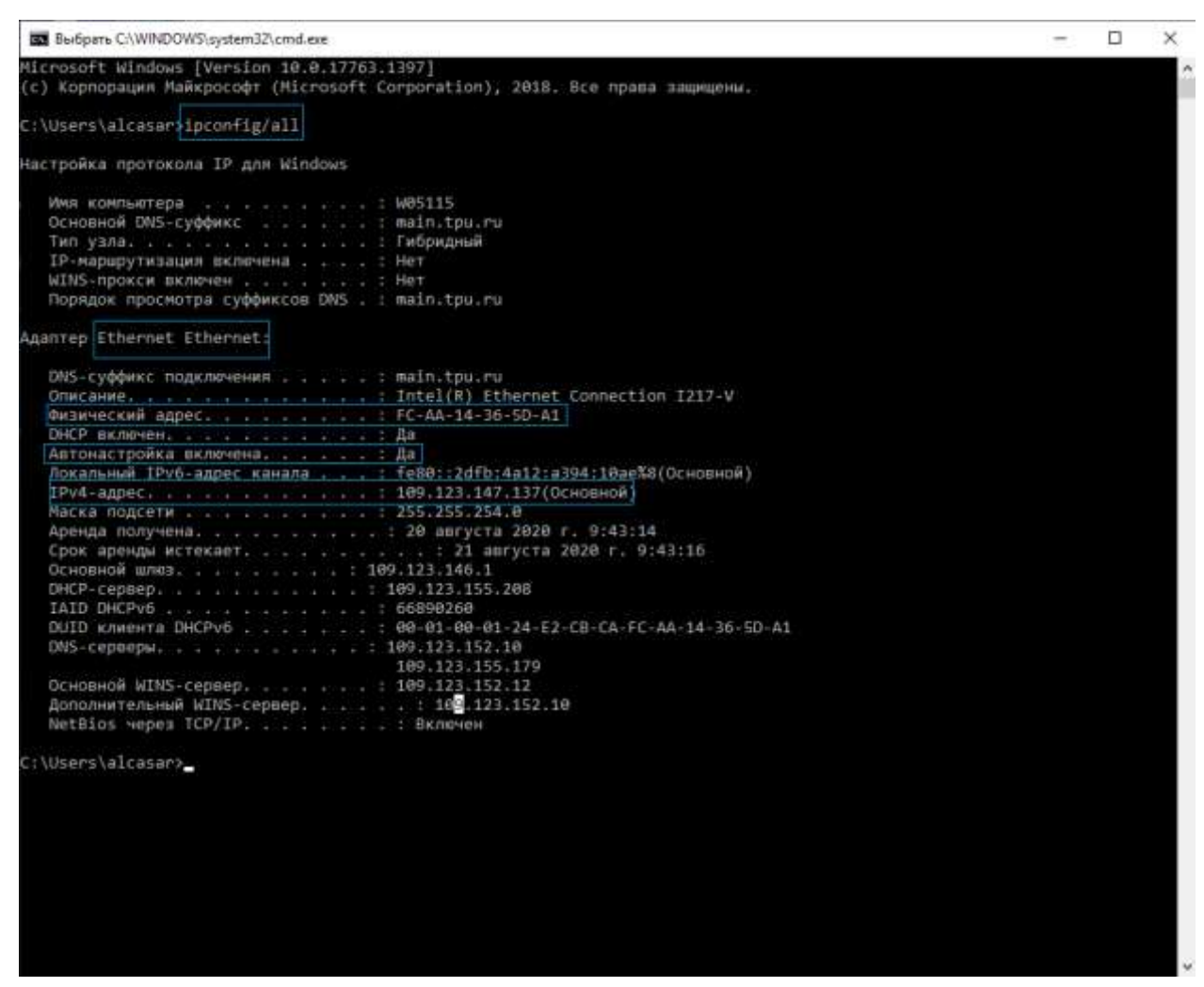

Для подключения к сети общежитий ТПУ необходимо выбрать тот адаптер в описании которого будут больше всего следующих словосочетаний:

- Ethernet;
- Fast;
- Gigabit;
- GBE;
- 10/100/1000

## Альтернативный способ.

Подключаем патч-корд (RJ-45) у ПК (ноутбуку, предварительно выключив Wi-Fi, Bluetooth). Открываем командную строку. В ней вводим команду «getmac/v» или «getmac /v /fo list»

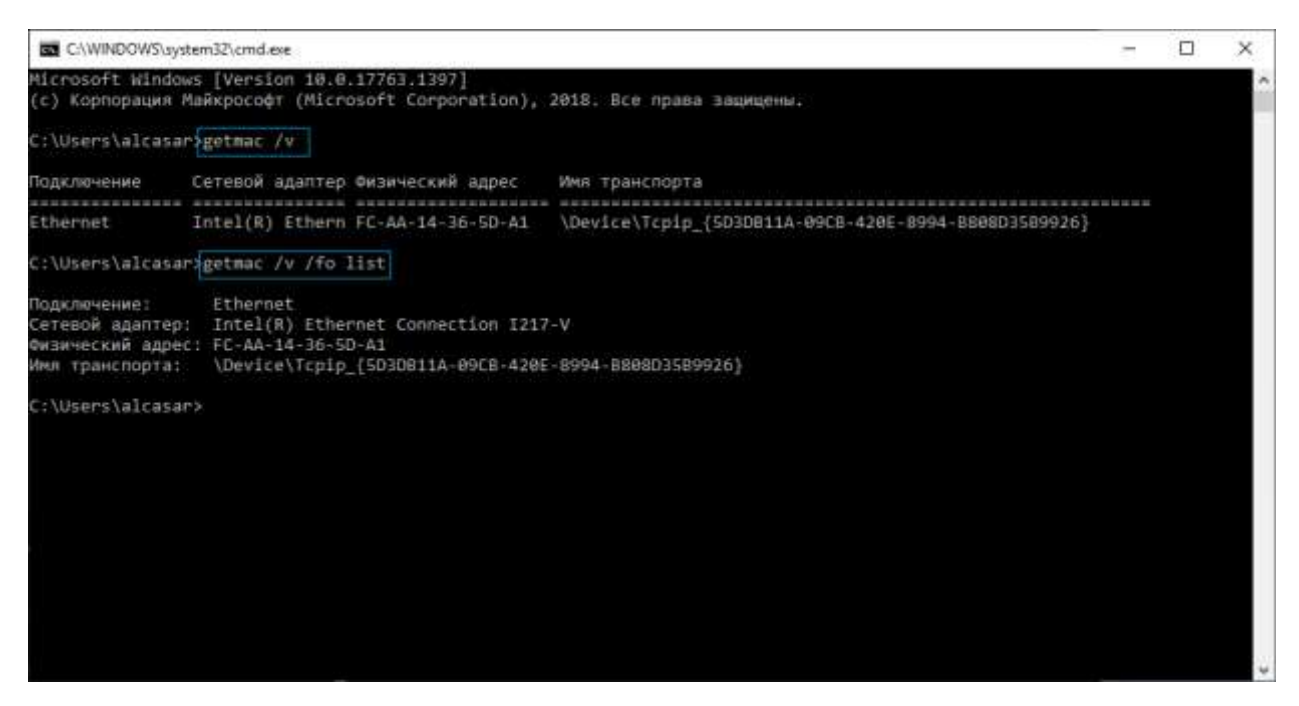

Данная команда выведет информацию о всех подключениях, которые есть на устройстве. Физический адрес другое название MAC-адреса.

#### Способ 2. Через окно «Сведения о системе».

1. Необходимо открыть программу «Сведения о системе». Для этого ее можно найти в панели «Пуск» и найти ее в списке программ.

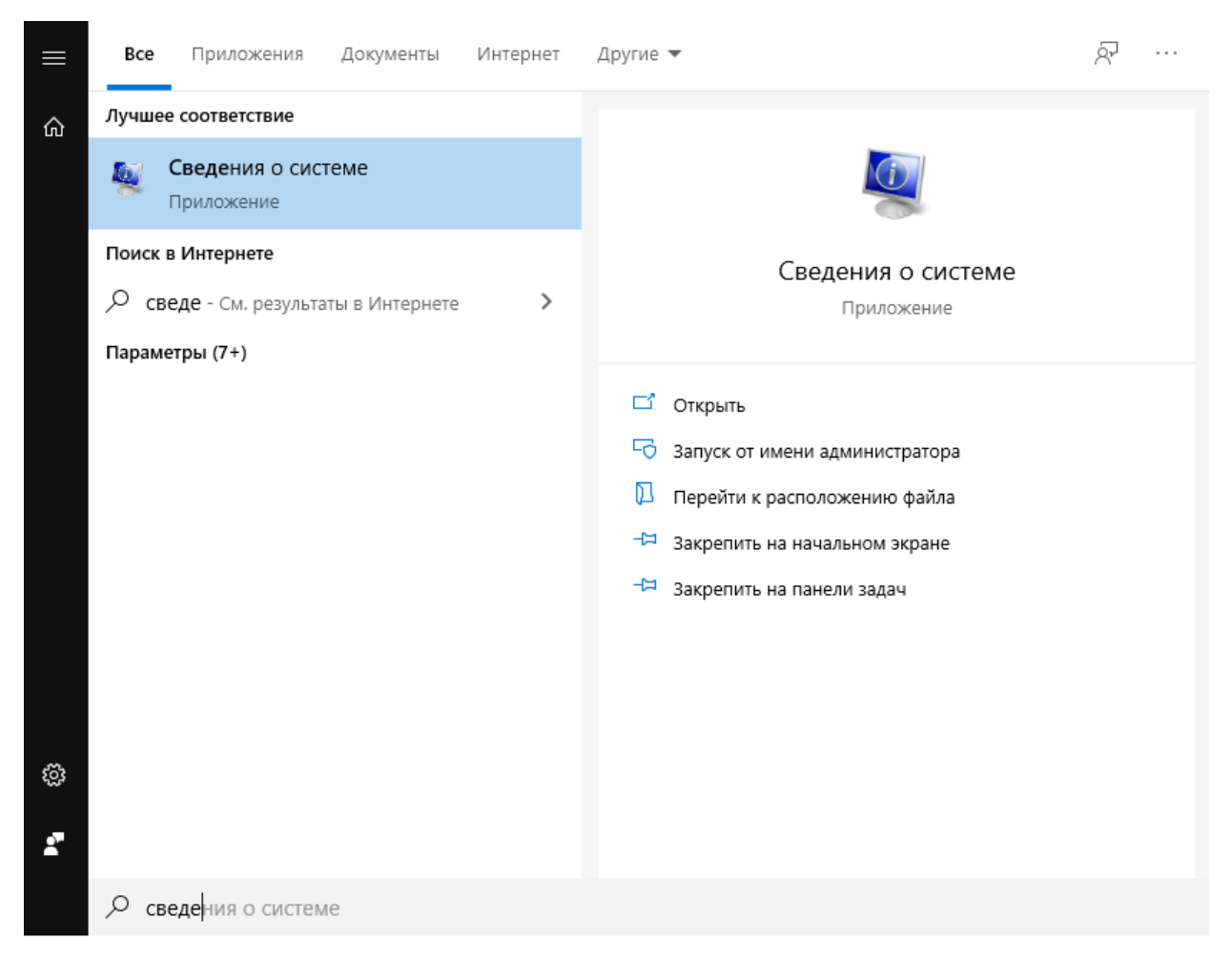

#### Альтернативный способ.

Воспользоваться командой «msinfo32». Для этого сочетанем клавиш **#+R** вызовем окно «Выполнить». В нем введем команду «msinfo32».

| 💷 Выполни        | ть Х                                                                                         |
|------------------|----------------------------------------------------------------------------------------------|
| ٨                | Введите имя программы, папки, документа или ресурса<br>Интернета, которые требуется открыть. |
| <u>О</u> ткрыть: | msinfo32 V                                                                                   |
|                  | ОК Отмена Об <u>з</u> ор                                                                     |

2. В открывшемся окне «Сведения о системе» необходимо перейти к пунктам «Компоненты», в нем выбрать «Сеть», а затем - «Адаптер»

| of Done Dra Drawn          |                                                                                                    |                                                                                                    |  |
|----------------------------|----------------------------------------------------------------------------------------------------|----------------------------------------------------------------------------------------------------|--|
| stud-ext o octobe          | 3namer                                                                                                    | Sevenet                                                                                                    |  |
| Antipotes perpis           | Diam.                                                                                                    | 10000000E kilovenalit Kurnal Dahag kilosofi Adamer                                                                                                    |  |
| Nontroventa.               | Terrapetrope                                                                                                    | ing a crossed                                                                                                    |  |
| B Mytermegae               | Twi mecanite.                                                                                                    | Add to COT Design Producers, A April 1                                                                                                    |  |
| CD-9064                    | TOTAL DATE:                                                                                                    | 41                                                                                                    |  |
| Represent propositions     | 17 Diff. second second                                                                                                    | and the second second sec                                                                                                    |  |
| - Ancienti                 | Contraction of the local division of the local division of the loc | 10.00 0000                                                                                                    |  |
| - Инфранрионые устрайства  | - Incompany cognition                                                                                                    |                                                                                                    |  |
| ill Mana                   | and second as                                                                                                    | 100                                                                                                    |  |
| billionarea                | 17MA LIDJECKE                                                                                                    | 6210                                                                                                    |  |
| (m)                        | the WHItel                                                                                                    | under a second second se                                                                                                    |  |
| ADVITE                     | 10 BODONN                                                                                                    | 1403 P-4                                                                                                    |  |
| -Terrenan -                | TTRACK & LET APPROXIMATE                                                                                                    | int Toulow                                                                                                    |  |
| - Wellack                  | CHCP MUS                                                                                                    | 20                                                                                                    |  |
| + TEpla                    | CHCP-116410                                                                                                    | Heavy (a) (1) (1) (1)                                                                                                    |  |
| in Isroian-secure property | 2HCP opende ectenteit                                                                                                    | and the indexes                                                                                                    |  |
| Chevalta.                  | 2HICS spinar torywea                                                                                                    | PADING-                                                                                                    |  |
| Scipolicms i seriolageme   | RANC AUDIN                                                                                                    | High Time                                                                                                    |  |
| 1.50                       | dumines.                                                                                                    | counted and counterful to an end of the second second s                                                                                                    |  |
| Tech perinterial rando     | · 8.531712                                                                                                    |                                                                                                    |  |
|                            | Silver 1                                                                                                    | (20000000); West 70, Differential Contention (217-9)                                                                                                    |  |
|                            | -Ten Assempte                                                                                                    | Citrarner 602.3                                                                                                    |  |
|                            | Ten spoawda                                                                                                    | manage and provided the second second s                                                                                                    |  |
|                            | Wite-initial                                                                                                    | 24                                                                                                    |  |
|                            | 10 PAP-sergesterna                                                                                                    | Included antipacture, transmission, Report and American American American                                                                                                    |  |
|                            | the second element                                                                                                    | 20.00.0000.0046                                                                                                    |  |
|                            | 10 million                                                                                                    |                                                                                                    |  |
|                            | taket using the                                                                                                    | a bioposts                                                                                                    |  |
|                            | The second second second second second second second second second second second second second second second s                                                                                                    | 100 YEAR OLD THE LOLD THE ALTER OF A THE ALTER AND A THE ALTER AND A THE ALTE |  |
|                            | - 40111                                                                                                    | The state way in the                                                                                                    |  |
|                            | 1 900 M                                                                                                    | 100.000.000                                                                                                    |  |
|                            | mages a us lasco-music                                                                                                    | CONTRACTOR OF CONTRACTOR OF CONT                                                                                                    |  |
|                            | CHCP BAX                                                                                                    | -8 <b>8</b>                                                                                                    |  |
|                            | 12+02-19640A                                                                                                    | 100.120,110.200                                                                                                    |  |
|                            | DHCP-VEHICLE ACTIVITY                                                                                                    | 5/06/2020-0-0                                                                                                    |  |
|                            | DHICK spikeds tom/revel                                                                                                    | 28.08.2320 9.93                                                                                                    |  |
|                            | AWC-6401K                                                                                                    | +CACHORSDAT                                                                                                    |  |
|                            | August results                                                                                                    | 30/100000-0/101044                                                                                                    |  |
|                            | -Approx Support                                                                                                    | (h4;28200); 24;282044                                                                                                    |  |
|                            | DRC runner                                                                                                    | (RQ-4234)#708                                                                                                    |  |
|                            | Andrew.                                                                                                    | provide a second second s                                                                                                    |  |
|                            | (2004/te)                                                                                                    | Jedan                                                                                                    |  |
|                            |                                                                                                    |                                                                                                    |  |

В правой части окна будут отображены сведения обо всех сетевых адаптерах, установленных на компьютере, включая их МАС-адреса. Необходимо использовать сетевой адаптер Ethernet.

# Способ 2. Через окно «Сетевые подключения».

1. Необходимо открыть окно «Сетевые подключения». Для этого необходимо открыть «панель управления», в ней выбрать пункт «Сеть и интернет», а затем «Центр управления сетями и общим доступом».

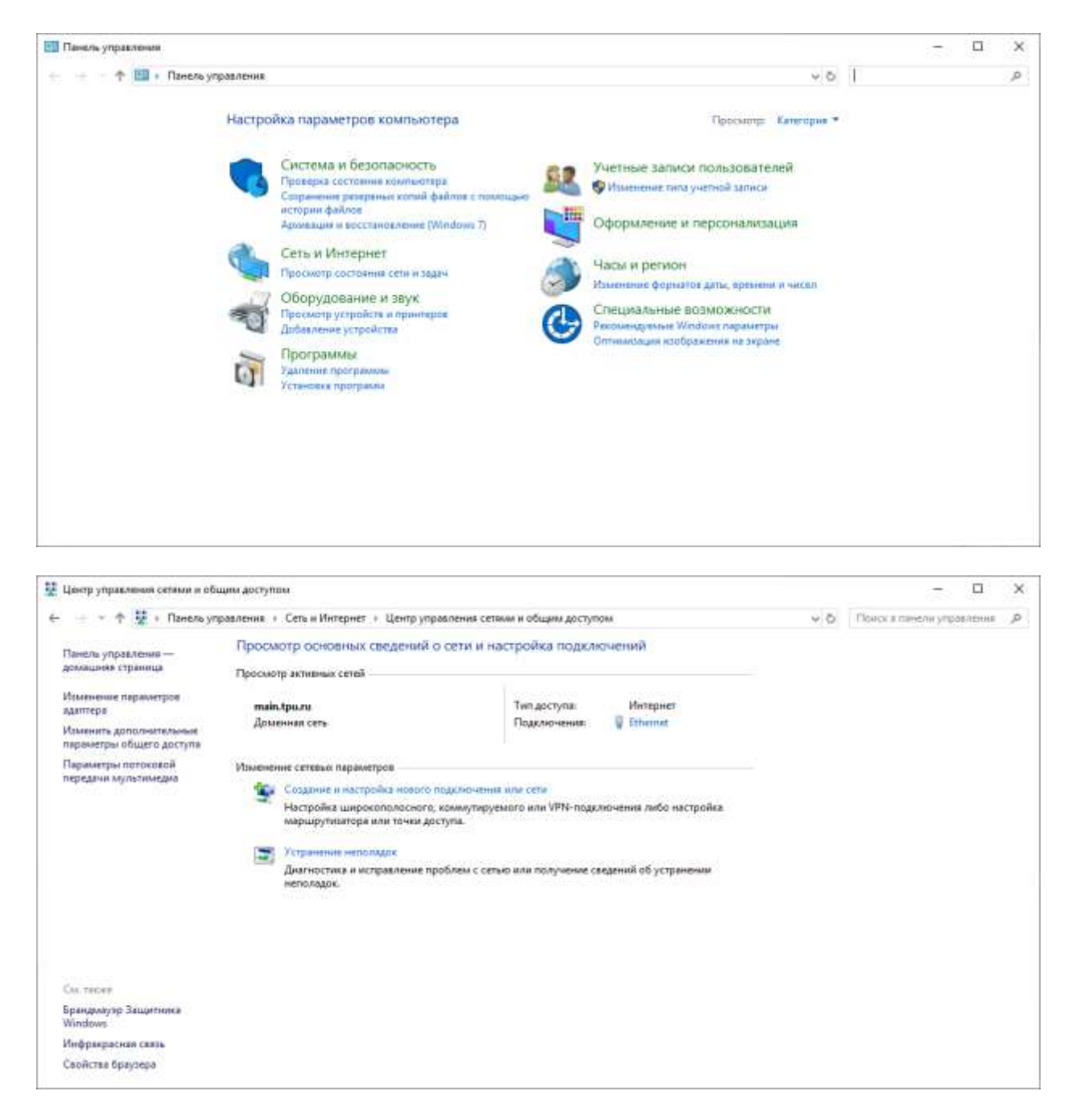

В левом меню необходимо перейти по пункту «Изменение параметров адаптера»

| Политиче подолечения                                                   |     | 13                 | 2     |         | ×    |
|------------------------------------------------------------------------|-----|--------------------|-------|---------|------|
| — — — 🛧 😰 і Панель управления. і Сеть и Интернет і Сетевые подключения | ~ ð | Douce: Ceressie it | agene | 14:4400 | P    |
| Упорядочить •                                                          |     | 8                  | +     | 111     | 0    |
| Ethemet<br>main-tpural<br>Intel®3 Ethemist Connection 1217-W           |     |                    |       |         |      |
| Theward L                                                              |     |                    |       |         | 11 g |

#### Альтернативный способ.

Воспользоваться командой «ncpa.cpl». Для этого сочетанем клавиш **#+R** вызовем окно «Выполнить». В нем введем команду «ncpa.cpl».

| 💷 Выполнит       | ъ                                                                                            |
|------------------|----------------------------------------------------------------------------------------------|
|                  | Введите имя программы, папки, документа или ресурса<br>Интернета, которые требуется открыть. |
| <u>О</u> ткрыть: | ncpa.cpl ~                                                                                   |
|                  | ОК Отмена Об <u>з</u> ор                                                                     |

В результате выполнения команды сразу откроется необходимое нам окно «Сетевые подключения».

2. В открывшемся окне «Сетевые подключения» нажмите правой кнопкой мыши на нужном сетевом подключении (Ethernet), и в появившемся контекстном меню выберите пункт «Свойства»

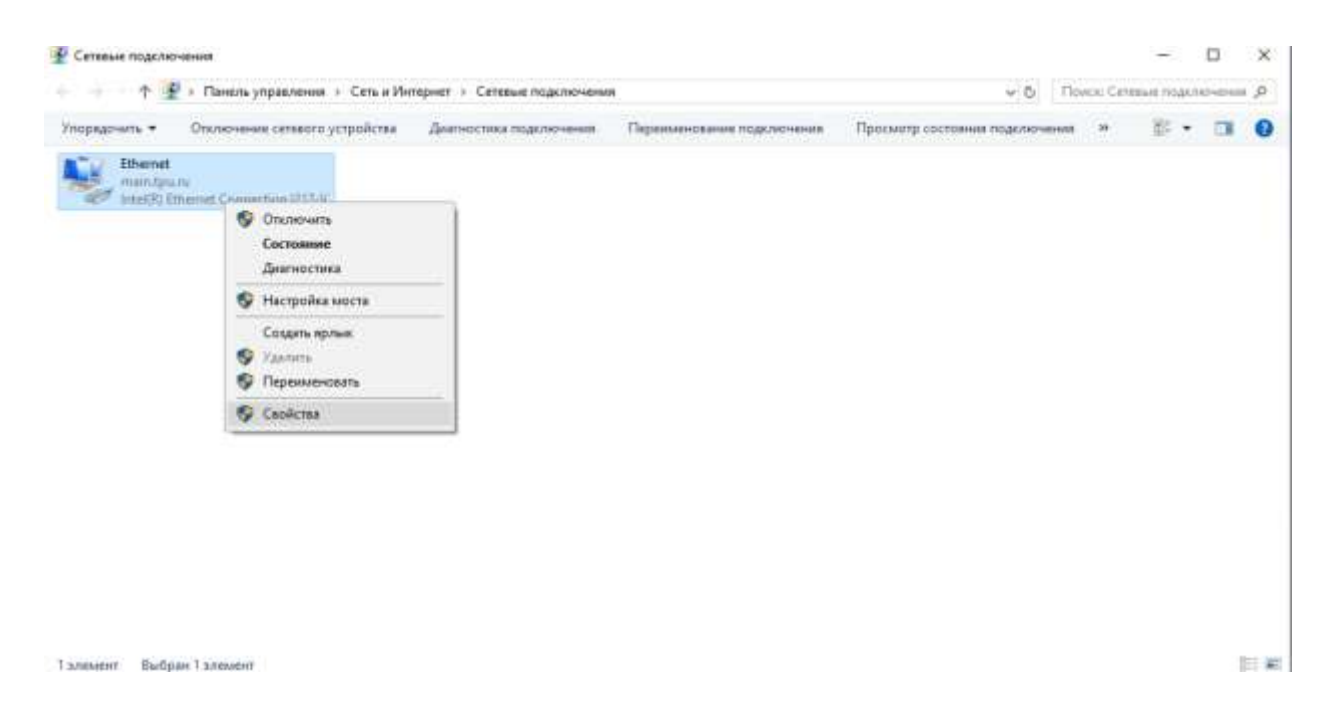

В верхней части открывшегося окна свойств подключения, в поле «Подключение через:», в котором указано название сетевого адаптера, нужно подвести указатель мыши и задержать его на некоторое время, появится всплывающая подсказка с MAC-адресом этого адаптера.

| 🖗 Ethernet: свойства                                                                                                    | × |  |  |  |  |  |
|----------------------------------------------------------------------------------------------------|---|--|--|--|--|--|
| Сеть                                                                                                    |   |  |  |  |  |  |
| Подключение через:                                                                                                    |   |  |  |  |  |  |
| MAC-appec: FC-AA-14-36-5D-A1                                                                                                    |   |  |  |  |  |  |
| <u>Настроить</u>                                                                                                    | 1 |  |  |  |  |  |
| <ul> <li>Клиент для сетей Microsoft</li> <li>Общий доступ к файлам и принтерам для сетей Mi</li> <li>Планировщик пакетов QoS</li> <li>IP версии 4 (TCP/IPv4)</li> <li>Протокол мультиплексора сетевого адаптера (Mai</li> <li>Драйвер протокола LLDP (Майкрософт)</li> <li>IP версии 6 (TCP/IPv6)</li> </ul> |   |  |  |  |  |  |
| Уст <u>а</u> новить <u>У</u> далить Сво <u>й</u> ства                                                                                                    |   |  |  |  |  |  |
| Описание<br>Позволяет данному компьютеру получать доступ к<br>ресурсам в сети Майкрософт.                                                                                                    |   |  |  |  |  |  |
| ОК Отмена                                                                                                    | э |  |  |  |  |  |

# Способ 4. Для операционной системы Windows 10.

 Кликните левой кнопкой мыши по значку сетевого подключения, который расположен в правом нижнем углу. В появившемся окне необходимо выбрать пункт «Параметры сети и Интернет».

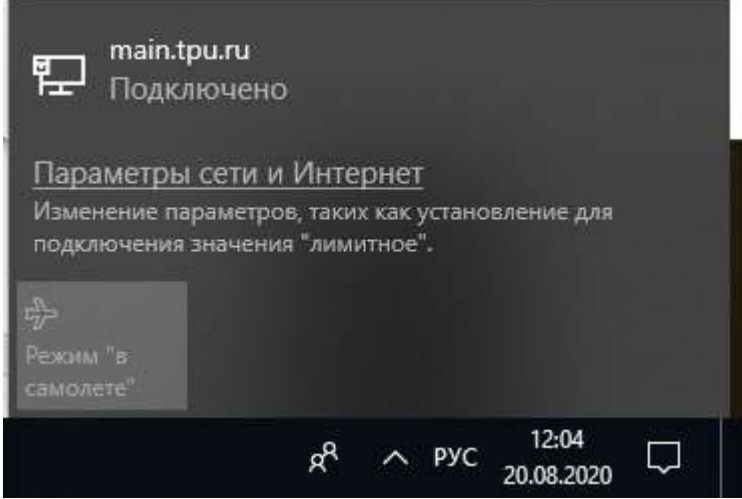

2) В появившемся окне необходимо выбрать пункт «Ethernet» в левом меню. В правой части появится информация о пункте Ethernet. В этом пункте нажимаем на значок соединения.

| Параметры              |                                                 |  | ×   |
|------------------------|-------------------------------------------------|--|-----|
| 🛱 Главная              | Ethernet                                        |  |     |
| Найти параметр 🔎       | Ethernet                                        |  |     |
| Сеть и Интернет        | таіл.три.ли<br>Подключение установлено          |  |     |
| Ф Состояние            |                                                 |  |     |
| CT The set             | Сопутствующие параметры                         |  | - 1 |
| Fer Ethernet           | Настройка параметров адаптера                   |  | - 3 |
| 🕾 Набор номера         | Изменение расширенных параметров общего доступа |  |     |
| ege VPN                | Центр управления сетлии и общим доступом.       |  |     |
| ④ Использование данных | Брандмауэр Windows                              |  |     |
| Прокси-сервер          | У вас появились вопросы?                        |  |     |
|                        | Получить помощь                                 |  |     |
|                        | Помогите усовершенствовать Windows              |  |     |
|                        | Остаеить отаые                                  |  |     |
|                        |                                                 |  |     |
|                        |                                                 |  |     |
|                        |                                                 |  |     |
|                        |                                                 |  |     |
|                        |                                                 |  |     |

3) После этого выведется окно, в котором будет отображаться полная информация о физическом адресе (MAC-адресе) и параметры соединения.

| Параметры                                                    |                                                          | - | × |
|--------------------------------------------------------------|----------------------------------------------------------|---|---|
| ര main.tpu.ru                                                |                                                          |   |   |
| подолочении в этом сети.                                     |                                                          |   |   |
| Задать как лимитное подключен                                | we like                                                  |   |   |
| Откл.                                                        |                                                          |   |   |
| Если установлен лимит трафика<br>подключение, которое поможе | Windows настроит лимитное<br>избежать превышения лимита. |   |   |
| Установите лимит трафика, что!<br>данных в этой сети         | ы контролировать использование                           |   |   |
| Свойства                                                     |                                                          |   |   |
| Локальный ІРv6-адрес канала:                                 | fe80:2cifb:4a12:a394:10ae%8                              |   |   |
| IPv4-адрес:                                                  | 109.123.147.137                                          |   |   |
| DNS-серверы IPv4:                                            | 109.123.152.10<br>109.125.155.179                        |   |   |
| Основной DNS-суффикс:                                        | main.tpu.ru                                              |   |   |
| Изготовитель:                                                | Intel Corporation                                        |   |   |
| Описание                                                     | Intel(R) Ethernet Connection 1217-V                      |   |   |
| Версия драйвера:                                             | 12.15.22.6                                               |   |   |
| Физический адрес (МАС):                                      | FC-AA-14-36-5D-A1                                        |   |   |
| Копировать                                                   |                                                          |   |   |
|                                                              |                                                          |   |   |
| У вас появились вопро                                        | сы?                                                      |   |   |
| Получить помощь                                              |                                                          |   |   |
|                                                              |                                                          |   |   |